## Online registration process for existing members

If you are an existing member (Fitness, Learn to Swim, Run, Jump & Throw, Golf etc) who wants to book activities online or via our app (launching soon – watch this space!) you will need to register for our new Legend system. Please follow the steps below:

1. Click on the following link for our registration page. https://eastayrshireleisure.legendonlineservices.co.uk/enterprise/account/login

| 2. On this pa | ge, click the " <b>Register</b> " button                                                                                                    |                                                                                                   |
|---------------|----------------------------------------------------------------------------------------------------|---------------------------------------------------------------------------------------------------|
| Legen         | d                                                                                                    | •                                                                                                 |
| A Home        | Account Login                                                                                                    |                                                                                                   |
|               | Email Address (required) Register<br>If yok Pave a membership but<br>button below. You will be sen<br>account. Yok can then link to<br>Password (required) details about yok membershi | are new to the site, click the<br>t ar email validating your<br>your membership by entering<br>p. |
|               | Welcome to Legend Leisure Centre. Enter your email address and password to access the member portal.                                                                                   | njister                                                                                           |

2. You will then be presented with a pop-up window where you should enter your email address and create a password.

3. After confirming the terms and conditions, click on the blue "Register" button.

| Enter your re            | gistration details below.         |
|--------------------------|-----------------------------------|
| Email Address (required) | <u>.</u>                          |
| Password (required)      | Confirm Password (required)       |
| Term                     | ns and conditions<br>Not Accepted |
|                          | Close Register                    |

4. You will then receive a "Verify your registration" email. Within the email, click the link to confirm the process

5. After clicking the link, you will be taken back to the online services and asked to enter the password that was just created.

| Leger                                            | nd |                            |                               | - |
|--------------------------------------------------|----|----------------------------|-------------------------------|---|
| <ul> <li>Home</li> <li>Make a Booking</li> </ul> | ~  | Registration Co            | onfirmation                   |   |
| <u>*</u> .:                                      |    | Registration confirmation  |                               |   |
|                                                  |    | Enter your details below   | to confirm your regultration. |   |
|                                                  |    | Email<br>Giegendware.co.ck | Password (required)           |   |
|                                                  |    |                            | <b>(</b>                      |   |
|                                                  |    |                            |                               |   |

6. Once the password has been entered, you will then need to link your online account to your membership. To do this, enter your membership number (which is the BI number within the email you received) and **one** of the following:

|                                                    | Postcode<br>Date of birth<br>Phone number                                                                                                    |                                                                                                    |
|----------------------------------------------------|----------------------------------------------------------------------------------------------------|----------------------------------------------------------------------------------------------------|
| Legend<br>by xplor                                 |                                                                                                    |                                                                                                    |
| <ul> <li>☆ Home</li> <li>Make a Booking</li> </ul> | Registration Co                                                                                                    | nfirmation                                                                                                    |
|                                                    | Registration confirmation                                                                                                    |                                                                                                    |
|                                                    | If you are already a member at th<br>and your club membership. You<br>services and discounts asso<br>Please enter your membership<br>additional details to co | is dub, connect your online profile<br>will then be able to access all the<br>clated with your membership.<br>number and at least one or more<br>infirm your membership. |
|                                                    | Member Number/Barcode<br>(required)                                                                                                    | Postcode (required)                                                                                                    |
|                                                    | Date of Birth (DO KHAN YYYY) (required)                                                                                                    | Phone Number (required)                                                                                                    |
|                                                    | Previous                                                                                                    | Confirm                                                                                                    |
|                                                    |                                                                                                    |                                                                                                    |

7. Once you have done this, your online account will be linked to your membership and you will be able to start making bookings. You will also get a confirmation email.

| by xplor                   | a |                                                                                                    |
|----------------------------|---|----------------------------------------------------------------------------------------------------|
| 🖶 Home<br>🖶 Make a Booking | ~ | Registration Confirmation                                                                                 |
|                            |   | Registration Successful                                                                                   |
|                            |   | Too have successfully been registered with us. Feel free to browse<br>and signup for our online services. |
|                            |   |                                                                                                    |
|                            |   |                                                                                                    |
|                            |   |                                                                                                    |

8. Once you have completed this and you want to access your account, you will need to go back to the main screen and reset your account password

| M leisure |                                         | Builden Bo                                                                                                    |
|-----------|-----------------------------------------|----------------------------------------------------------------------------------------------------|
| e Hone    | Account Login                           |                                                                                                    |
|           | Login<br>Enal Addres<br>maint<br>Passed | Register<br>If you have a membering but are new to the site, sick if<br>butter below. You will be sent an email validiting you<br>account. You can then the to plus membership by enter<br>arms details about your membership.<br>Integrate |
|           |                                         | Sign Up<br>If you don't have a membership Sick have to register for<br>canad membership                                                                                                    |
|           |                                         | See Um                                                                                                    |
|           |                                         | Attenuelonty, you can sign up for a rewriting or paid in ful<br>membership.                                                                                                    |
|           |                                         | The Monterials                                                                                                    |

## If you did not receive confirmation emails

The most common reason why you might not receive a confirmation email is because it has ended up in your spam folder. Please ensure this is your 1st check to see if it has gone into your spam folder. If the email is not there, please contact a member of the staff who will be happy to help